## "Microsoft Office 互換機能パック" のインストール

「Microsoft Office 2007」で作成したファイルは、旧バージョン Office ではデータを開くことができません。

以下の手順を行うことに、「Microsoft Office 2007」のデータを旧バージョン Office (2000、XP、2003) で開けるようになり、編集や保存を行うことができます。

本手順は Office (2000、XP、2003) がインストール済みの状態で行います。

| No | 説明                                                                                                    |                                                                                                    |
|----|----------------------------------------------------------------------------------------------------|----------------------------------------------------------------------------------------------------|
| 1. | デスクトップ上の Internet Explorer を起動し<br>て兵庫大学 情報科学センターのホームペー<br>ジ(http://center.hyogo-dai.ac.jp/)<br>にアクセスします。 | Internet<br>Explorer                                                                                                    |
| 2. | 兵庫大学情報科学センターのホームページ<br>が表示されます。                                                                           | Definition Science Center, Hyogo University 回本学いプ<br>兵庫大学情報科学センター                                                                                                    |
|    | ① <b>各種設定方法</b> をクリックします。                                                                                 | <ul> <li>CV ハルウスリ In HAPTY CCVV</li> <li>Spring, 2008 Renewal<br/>Stant!</li> <li>Spring, 2008 Renewal<br/>Stant!</li> <li>CV CV Neb-Mail</li> <li>CV CV Neb-Mail</li> <li>CV CV Ne</li></ul> |

| No | 説明                                    |                                                                                                    | 画面                                                                                               |                                                 |                                          |
|----|---------------------------------------|----------------------------------------------------------------------------------------------------|--------------------------------------------------------------------------------------------------|-------------------------------------------------|------------------------------------------|
| 3. | 兵庫大学情報科学センターのホームページ                   |                                                                                                    |                                                                                                  |                                                 |                                          |
|    | が表示されます。                              | Information Science Cent                                                                                                    | er, Hyogo University                                                                             |                                                 | ▶TOPIC戻る ▶大学トップ                          |
|    |                                       | <b>以</b> 東庫大字情報                                                                                                    | 科学センター                                                                                           |                                                 |                                          |
|    | ②一番下の「Word/Excel/PowerPoint           | 利用業内                                                                                                    | 各種設定設定方法                                                                                         |                                                 |                                          |
|    | 2007 ファイル形式用 Microsoft Office         | ▶ <u>利用時間(PDF)</u> ▶各種申請受付                                                                                                    |                                                                                                  |                                                 |                                          |
|    | 互換機能パック」にある「ダウンロードはこち                 |                                                                                                    | 設定の方法・使用方法(PDF)                                                                                  | (2008.5.23)                                     |                                          |
|    | ら」をクリックします。                           | 規定・内規など                                                                                                    | <ul> <li>Microsoft Windows XPでのユーザー名の</li> <li>Microsoft Windows XPでのWindows Upd</li> </ul>      | )変更方法は <u>ころら</u> をご覧くだ<br>late方法ほころらをご覧ください    | 3.<br>                                   |
|    |                                       | ≥管理・運営・利用内規                                                                                                    | <ul> <li>USBフラッシュメモリの取り外し方は<u>こち</u></li> </ul>                                                  | らをご覧ください。                                       |                                          |
|    |                                       | ▶ 利用刀41-24.2                                                                                                    | <ul> <li>無線LANの有効/無効を切換える方法は<br/>C)</li> </ul>                                                   | は <u>こちら</u> をご覧ください。(2003                      | 年度・2004年度ノートP                            |
|    |                                       | 情報科学センター                                                                                                    | <ul> <li>Webメールの使用方法</li> </ul>                                                                  |                                                 |                                          |
|    |                                       | ■ システムの就会(新HOMANS)<br>■ 講習会                                                                                                    | <ul> <li>メールソフトの設定方法(Microsoft Off)</li> <li>メールソフトの設定方法(AL-Mail)</li> </ul>                     | ce Outlook)                                     |                                          |
|    |                                       | う 所報   う ニューズレター   う スタッフ                                                                                                    | 下記の設定方法については、<br>い。(学内専用)(2005527)                                                               | 情報科学センター                                        | お問合せくださ                                  |
|    |                                       | <b>≥</b> 9.22                                                                                                    | <ul> <li>ネットワークの設定方法(教職員用・学生</li> <li>1号館個人研究室でのネットワーク設定)</li> </ul>                             | 5月)<br>教員用)                                     |                                          |
|    |                                       | 連絡先<br>〒675-0195                                                                                                    | <ul> <li>Microsoft Internet Explorerの設定方法</li> </ul>                                             | 〈教職員用·学生用〉                                      |                                          |
|    |                                       | 兵庫県加古川市平岡町新在家<br>2301                                                                                                    | <ul> <li>Microsoft Outlook Expressの設定方法</li> <li>Netscape4.78の設定方法(2号館3階)</li> </ul>             | (教職員用・学生用)<br>(教職員用・学生用)                        |                                          |
|    |                                       | Tel: 0794-27-6600<br>Fax: 0794-27-9957                                                                                                    | <ul> <li>ホームディレクトリ(Z:ドライブ)への接続</li> <li>2号館3階301教室のネットワークブリン3</li> </ul>                         | 方法<br>赋定方法                                      |                                          |
|    |                                       | E-maniscerninyogo-dalac.jp                                                                                                    | <ul> <li>無線LANの設定方法</li> </ul>                                                                   |                                                 |                                          |
|    |                                       |                                                                                                    | Word/Excel/PowerPoint 20<br>Office 互換機能パック(2008.4                                                | 07 ファイル形式用<br><sub>-2)</sub>                    | Microsoft                                |
|    |                                       |                                                                                                    | 「Microsoft Office 2007」で作<br>データな問くことができませく                                                      | 成したファイルは、旧ハ                                     | バージョンOfficeでは                            |
|    |                                       |                                                                                                    | 2記URLよりダウンロードできる「C                                                                               | )ffice互換機能バック」                                  | をインストールする                                |
|    |                                       |                                                                                                    | データをIPバージョンOfficeで開け<br>ます。                                                                      | るようになり、編集や係                                     | 存を行うことができ                                |
|    |                                       |                                                                                                    | <u>ダウンロードはこちら</u> から可能です。                                                                        |                                                 |                                          |
|    |                                       |                                                                                                    |                                                                                                  |                                                 |                                          |
|    |                                       |                                                                                                    |                                                                                                  |                                                 | MA-STOPA                                 |
|    |                                       |                                                                                                    |                                                                                                  |                                                 |                                          |
|    |                                       | _                                                                                                    |                                                                                                  |                                                 |                                          |
| 4. | - ノアイルのタワンロート - セキュリナイの書<br>キュがまニャッキナ | ファイルのダウンロード                                                                                                    | - セキュリティの警告                                                                                      |                                                 |                                          |
|    |                                       | このファイルを実行ま                                                                                                    | たは保存しますか?                                                                                        |                                                 |                                          |
|    | ③「 <b>実行</b> 」をクリックします。               |                                                                                                    | ·                                                                                                |                                                 |                                          |
|    |                                       |                                                                                                    | ij: FileFormatConverters.exe                                                                     |                                                 |                                          |
|    |                                       | 14* 発信を                                                                                                    | T: centerhvogo-daiac.ip                                                                          |                                                 |                                          |
|    |                                       |                                                                                                    | - /- //                                                                                          |                                                 |                                          |
|    |                                       |                                                                                                    |                                                                                                  | 保存(5)                                           | キャンセル                                    |
|    |                                       |                                                                                                    | トのファイルは役に立ちますが、この                                                                                | )ファイルの種類はニ                                      | ンピュータに問題                                 |
|    |                                       | ・ を起こす可<br>行したり保護                                                                                                    | 能性があります。発信元が信頼で<br>存したりしないでください。 <u>危険性の</u>                                                     | きない場合は、この<br><u>DI説明</u>                        | ジリフトウェアを実                                |
| 5. | 「2007 Office system 万塩欅能パック」          | 2007 Office system 互换 <u>機能</u> /                                                                                                    | leb                                                                                              |                                                 |                                          |
| 5. | が表示されます。                              |                                                                                                    |                                                                                                  |                                                 |                                          |
|    |                                       | インストールを続けるには、マイクロソフト                                                                                                    | ソフトウェア ライセンス条項に同意する必要があります。                                                                      |                                                 |                                          |
|    | ④記載された内容を読みチェックボックスにチ                 |                                                                                                    |                                                                                                  |                                                 |                                          |
|    | ェックを入れます。                             | デバイス間で本ソフトウェアを共有するた<br>7. 輸出規制。本ソフトウェアはアメリカ合                                                                                                    | めに行うことはできません。<br>衆国および日本国の輸出に関する規制の対象となりま                                                        | す。お客様は、本ソフトウェアに                                 | 適用されるすべての国内法                             |
|    | ⑤「 <b>次へ</b> 」をクリックします。               | および国際法 (輸出対象国、エンドユー<br>ついては www.microsoft.com/japan/e<br>8. サポート サービス。本ソフトウェアは何の                                                                                                    | ・ザーおよびエンドユーザーによる使用に関する制限を含。<br>exporting をご参照ください。<br>ら保証のない現状有姿のまま瑕疵を問わない条件で提                   | あます)を遵守することに同意。<br>供されるため、サポート サービ              | されたものとします。詳細に<br>スは提供いたしません。             |
|    | インストールが始まります。                         | 9.完全な合意。本ライセンス条項、なら<br>ドウェアおよびサポート サービスについての<br>10 準拠注。                                                                                                    | びに追加物、更新フログラム、インターネットベース サー<br>の春様とマイクロソフトとの間の完全なる合意です。                                          | どえ、およびサポート サービスご                                | 関する使用条件は、本ソフ                             |
|    |                                       | <ul> <li>a.日本。お客様が本ソフトウェアを日本</li> <li>b.米国。お客様が本ソフトウェアをアメリ:</li> </ul>                                                                                                    | 国内で入手された場合、本ライセンス条項は日本法にざ<br>か合衆国内で入手された場合、抵触法に関わらず、本:<br>とします、渦巻き保護注 へ正的記法 および資注行               | 単拠するものとします。<br>ライセンス条項の解釈および契<br>漁を含みますがこれに限定され | 約違反への主張は、アメリ                             |
|    |                                       | お客様が所在する地域の法律に準拠し<br>こ日本及び米国以外。お客様が本ソフ<br>するものじます。                                                                                                    | ます。<br>トウェアを日本国及びアメリカ合衆国以外の国で入手さ                                                                 | れた場合、本ライセンス条項(                                  | は適用される地域法に準拠                             |
|    |                                       | 11.法的効力。本ライセンス条項は、特<br>客様が本ソフトウェアを取得された第三<br>軍を許容したい場合、それらの嫌知したの                                                                                                    | 定の法的な権利を規定したものです。お客様は、国によ<br>皆に関する権利を有する場合もあります。本ライセンス条<br>で更しないそのとします。                          | とっては、その他の権利を有する<br>■項は、お客様の国の法律がそ               | は場合があります。また、おの法律に基づく権利の変                 |
|    |                                       | 12.免費。本ソフトウェアは"現状のまま<br>明元的な保証は一切いたしません。本言<br>律上許容式れる最大限において、辛辛                                                                                                    | ~ころのシス供与されます。お客様は、本ソフトウェアの很<br>ライセンス条項が変更できないお客様の地域の法令によ<br>特に、特定目的に対する適合性 非過激地に関ラス単言            | 使用に関するリスクを負うものとし<br>る追加の消費者の権利が存ま               | ます。マイクロソフトは他の<br>生する場合があります。法<br>:自いません。 |
|    |                                       | 13. 救済手段および責任の制限および<br>派生的損害、違失利益、特別損害、<br>7.の制限は、以下に適用されたい。                                                                                                    | は、パンに日間のビーナンと思った、オロズ音はに用する次行<br>涂外。マイクロソフトおよびその供給者の責任は、700 円<br>間接損害、および付随的損害を含みますがこれらに限定<br>きす。 | を上限とする直接損害に限定<br>これません)に関しては、一切                 | これます。その他の損害(<br>書任を負いません。                |
|    |                                       | ・本ソフトウェア、サービス、第三者のイン<br>・契ソフトウェア、サービス、第三者のイン<br>・契ジフトウェア、保証違反、無道失者任、<br>マイレーレンが、の上記が提定の不必能                                                                                                    | ック。<br>ターネットのサイト上のコンテンツ(コードを含みます)また<br>過失または不法行為(適用法で許可されている範囲に<br>「つい了知っていた場合またけ知り得た場合も、この判問    | は第三者のプログラムに関連し<br>おいて)<br>け適用されます。トミュのキア目       | 走事項<br>または除外は 一部の国で                      |
|    |                                       | イローレート<br>は<br>「<br>に<br>に<br>し<br>た<br>い<br>こ<br>の<br>に<br>し<br>こ<br>の<br>に<br>し<br>こ<br>の<br>に<br>し<br>こ<br>し<br>こ<br>し<br>こ<br>し<br>こ<br>し<br>こ<br>し<br>こ<br>し<br>こ<br>し<br>こ<br>し<br>こ<br>し<br>こ<br>し<br>こ<br>し<br>こ<br>し<br>こ<br>し<br>こ<br>し<br>こ<br>の<br>し<br>の<br>し<br>の<br>の<br>の<br>し<br>の<br>し<br>つ<br>ろ<br>の<br>し<br>の<br>し<br>つ<br>ろ<br>の<br>し<br>つ<br>ろ<br>の<br>し<br>つ<br>ろ<br>の<br>し<br>つ<br>ろ<br>の<br>し<br>つ<br>ろ<br>の<br>し<br>つ<br>ろ<br>の<br>し<br>つ<br>ろ<br>の<br>し<br>つ<br>ろ<br>の<br>し<br>つ<br>ろ<br>の<br>つ<br>の<br>し<br>つ<br>ろ<br>の<br>つ<br>ろ<br>の<br>つ<br>ろ<br>の<br>つ<br>ろ<br>の<br>つ<br>ろ<br>の<br>つ<br>ろ<br>の<br>つ<br>ろ<br>つ<br>ろ<br>つ<br>つ<br>つ<br>ろ | にしいてメロクしいであるよこは大型リ特にあるもの。この制陸<br>各の免責、または責任の制限を認めないため、適用され<br>A                                  | xuouelHictus 9。上記の制度<br>ない場合があります。              |                                          |
|    |                                       |                                                                                                    | 面() 言義法人() - 美利山内() デアセキアバス)                                                                     |                                                 | × (0)                                    |
|    |                                       | 2) <u>17172227527777777777777777777</u> 27,5                                                                                                    | かれらやいまう かいにはとし、センソクジレビンとという人                                                                     |                                                 |                                          |

| No | 説明                                                       |                              |  |  |
|----|----------------------------------------------------------|------------------------------|--|--|
| 6. | 「 <b>インストールが完了しました。</b> 」が表示されます。<br>「OK」をクリックして作業終了です。。 | 2007 Office system 互換機能パック 🔀 |  |  |
|    |                                                          | インストールが完了しました。               |  |  |
|    |                                                          | ОК                           |  |  |

Last modified: June26, 2008 Copyright (C) 2008 HyogoUniversity All Right Reserved.